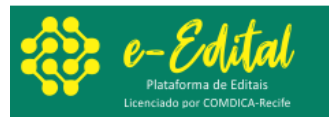

## Procedimentos para recuperar senha de acesso ao e-Edital do COMDICA Recife

1. Insira o e-mail cadastrado e marque a opção "esqueci senha", mesmo esquecendo a senha, por enquanto, é necessário informar pelo menos 6 caracteres quaisquer.

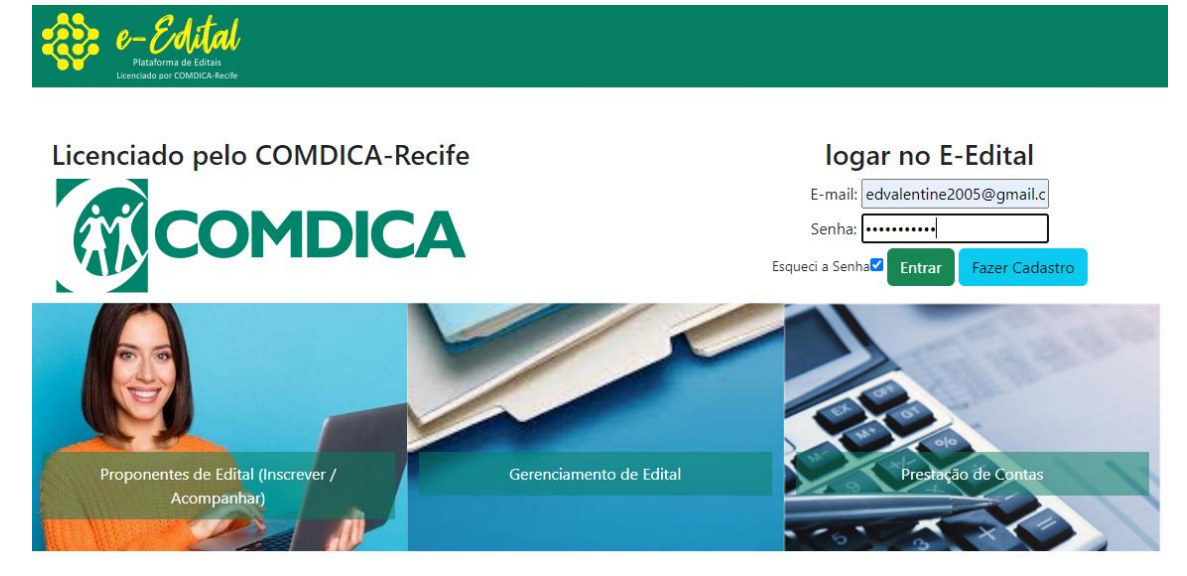

- 2. Clica no botão verde "entrar"
- 3. Aparecerá uma tela informando: Foi enviado um link para o e-mail cadastrado, para recuperar a senha Verifique seu e-mail e caixa de spam.

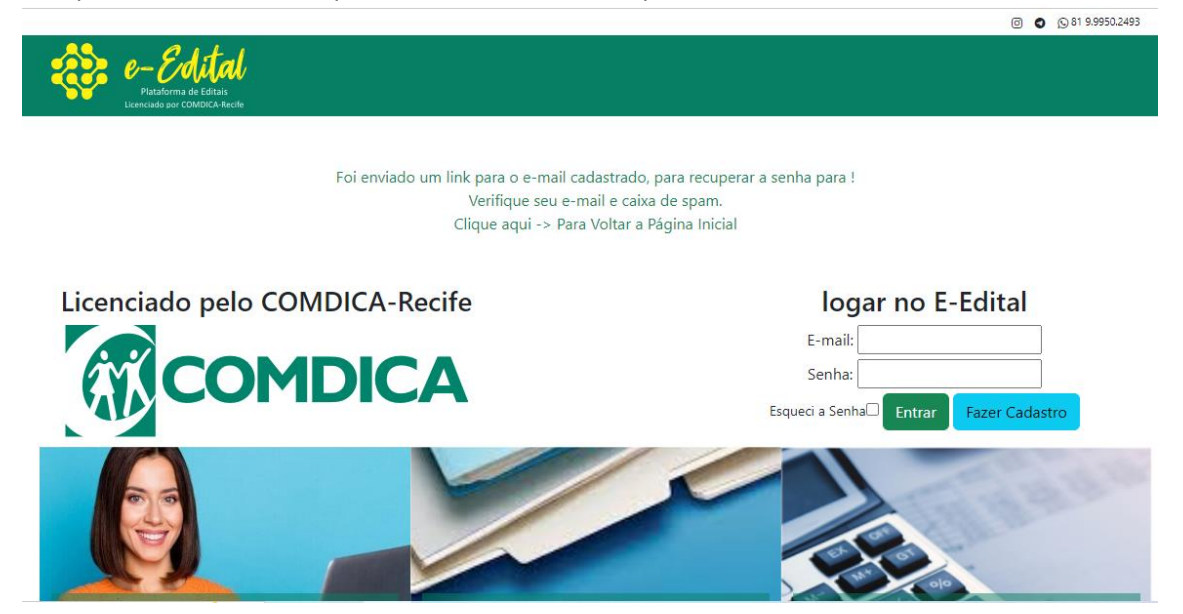

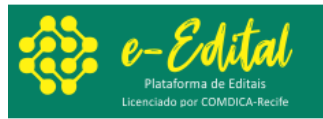

4. Você receberá um e-mail com o link e instruções, atenção: Não respondam esse email.

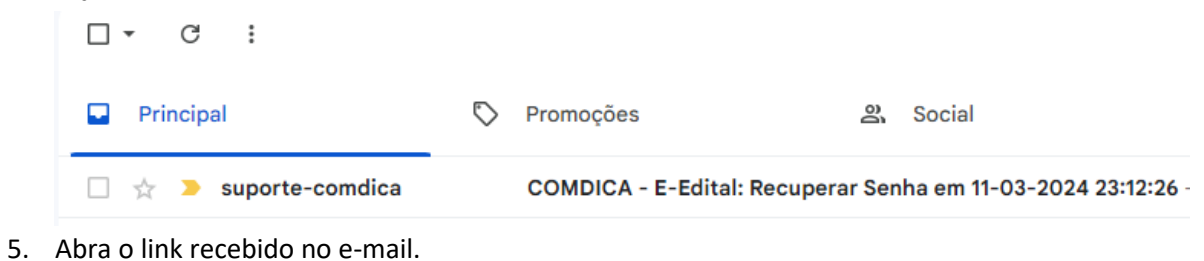

COMDICA - E-Edital: Recuperar Senha em 11-03-2024 23:12:26 🕨 💷

|   | _ |
|---|---|
|   |   |
|   |   |
|   |   |
|   |   |
|   |   |
|   |   |
|   |   |
|   |   |
|   |   |
|   |   |
|   |   |
|   |   |
|   |   |
|   |   |
| _ |   |
|   |   |

suporte-comdica@e-edital.tec.br

 Atenção: Não Responda este e-mail, pois ele é enviado automaticamente. Clique no link abaixo para recuperar seu cadastro!
Será pedido uma nova senha.
Link--> <u>https://www.e-edital.tec.br/recuperar.php?hash=974b62a2dce9d759a6a3e03e482ac879</u>

6. Informe a nova senha duas vezes.

| e-Edital<br>Platform de Editais<br>Licenciado por COMDICA-Recife |                                                                    |
|------------------------------------------------------------------|--------------------------------------------------------------------|
| Formulário Para Recuperar a Senha de Edvaldo Valentim ferra:     | z dos Santos para o e-mail: edvalentine2005@gmail.com              |
| Insira Nova Senha                                                |                                                                    |
| Insira Nova Senha                                                | Repita Nova Senha                                                  |
| Salvar nova senha                                                |                                                                    |
|                                                                  |                                                                    |
| E-Edital                                                         |                                                                    |
| Licenciado para COMDICA                                          |                                                                    |
| Recif                                                            | e   Desenvolvido por www.grandetemerecife.com.br @grandetemerecife |